せいかつ やくだ ちしき ぎじゅつ まな こうざ 生活に役立つ知識と技術の学びの講座1

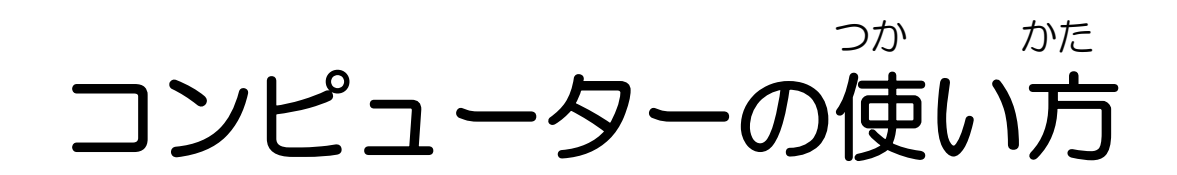

# ~インターネットを使ってみよう~

講座 1 「コンピューターの使い方」 演習 1 「インターネットを活用しよう」

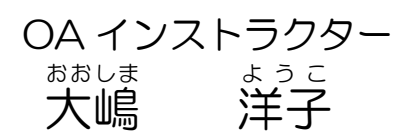

## 1 インターネットをするために

Internet Explore(インターネット エクスプローラ)を起動しましょう。

インターネットを利用するためには、インターネットを見るためのソフトを使えるよう にします。

つか

- O [スタート] ボタン → [すべてのプログラム] → [Internet Explore (イン ターネット エクスプローラ)] をクリック
- 。 (スタート) ボタンの右のアイコン [6] をクリック

《YAHOO JAPAN(ヤフー ジャパン)》の場合

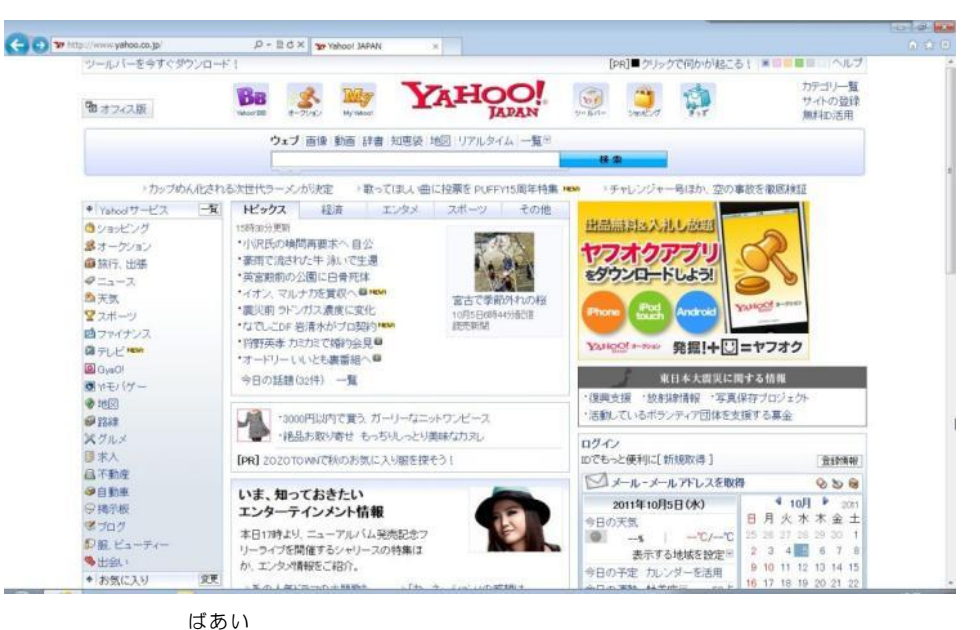

《Google (グーグル)》の場合

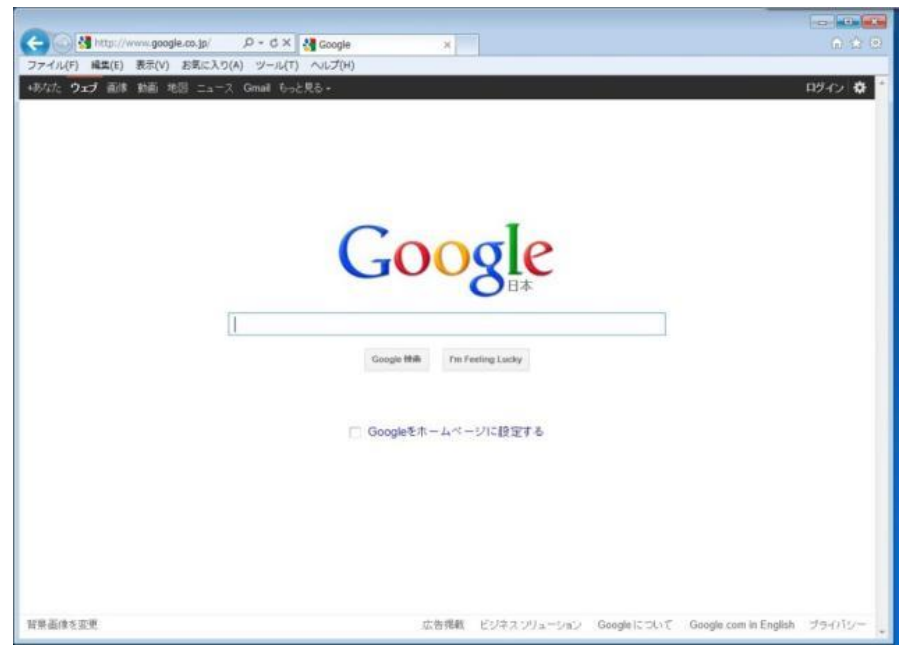

### インターネット エクスプローラ がめんこうせい Internet Exploreの画面構成

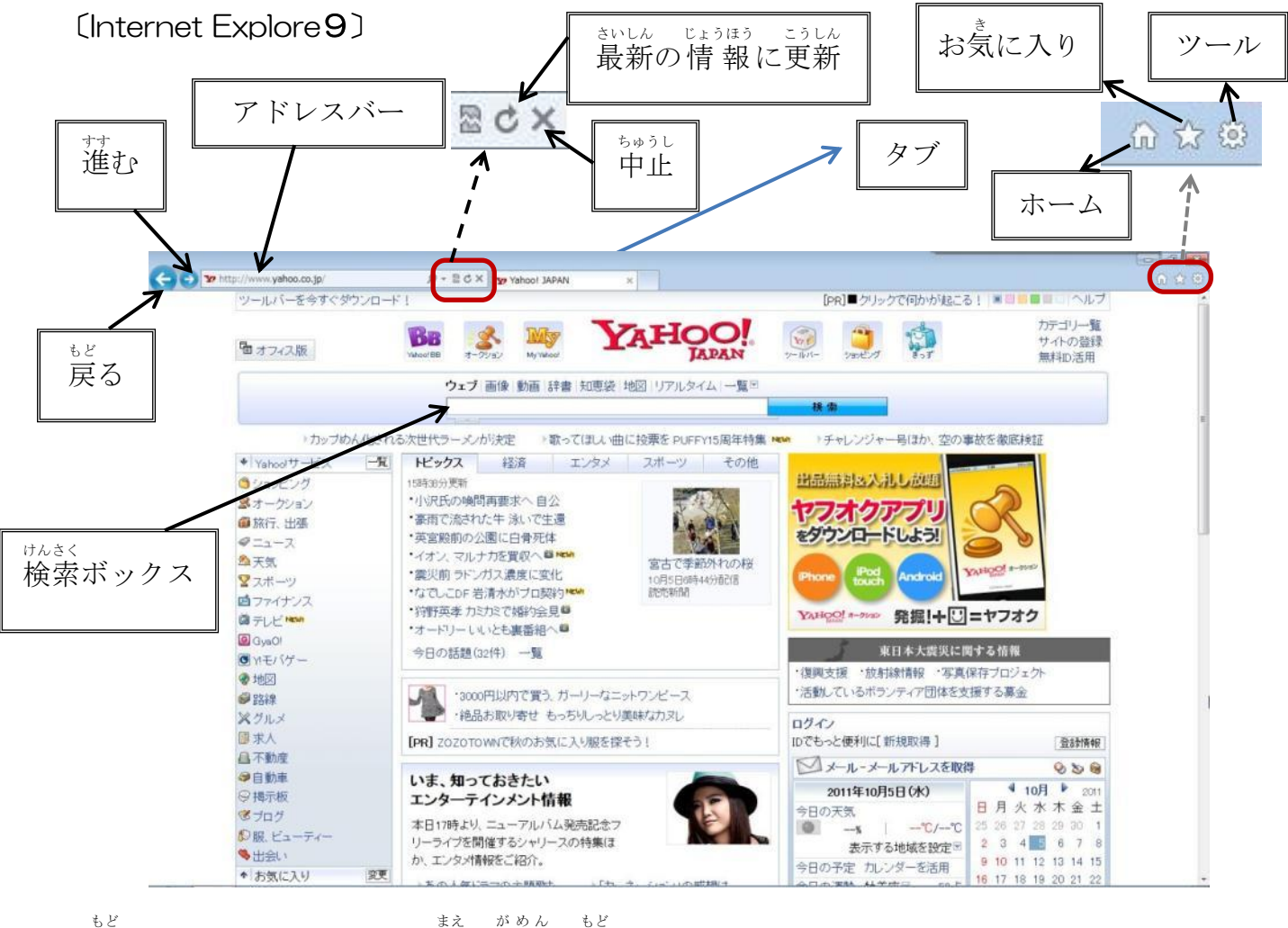

| [戻る] ボタン                  | ひとつ前の画面に戻る                           |
|---------------------------|--------------------------------------|
| <sup>すす</sup><br>[進む] ボタン | ひとつ先の画面に進む                           |
| [アドレスバー]                  | <sup>げんざいひょうじ が、</sup><br>現在表示されている画 |

ばんざいひょうじ がめん ゆーあーるえる じょう じゅうしょ
 現在表示されている画面のURL(インターネット上の住所)が
 ひょうじ
 表示されているところ。
  $U = b - \delta \lambda \delta$  U RL(インターネット上の住所)が分かっているときは直接
 じゅうしょ い
 住所を入れるところ。

「中止]ホームページの表示を中止する「かきくホームページを探すときに「キーワード」を入れる「かきくホームページを探すときに「キーワード」を入れる「かきく「かきく」[検索] ボタン[検索ボックス] にキーワードを入れたときにクリック「ホーム]インターネットをするときの最初のホームページを表示「お気に入り]よく見るホームページを登録する「ツール]ホームページを印刷したり、Internet Exploreの設定を変更する

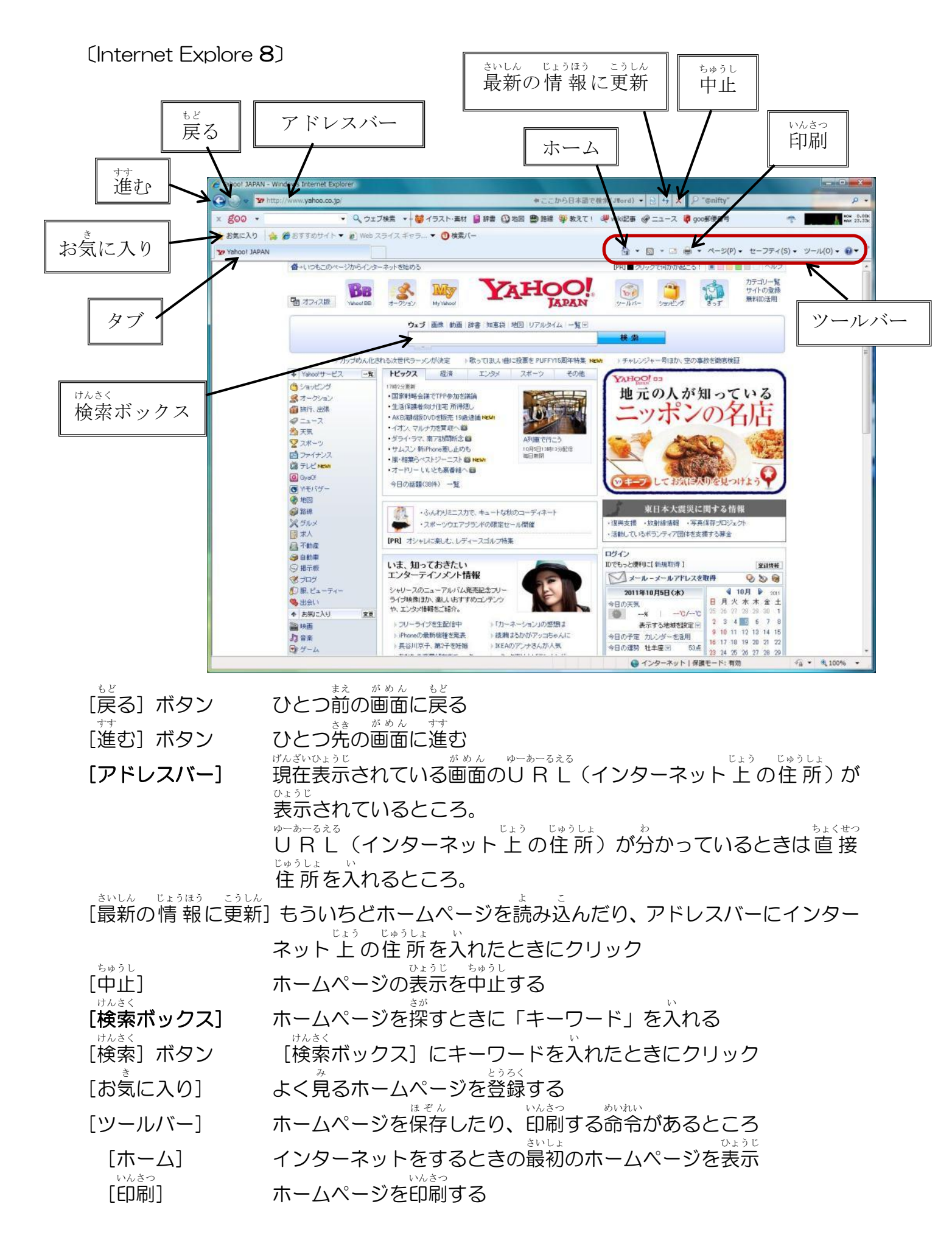

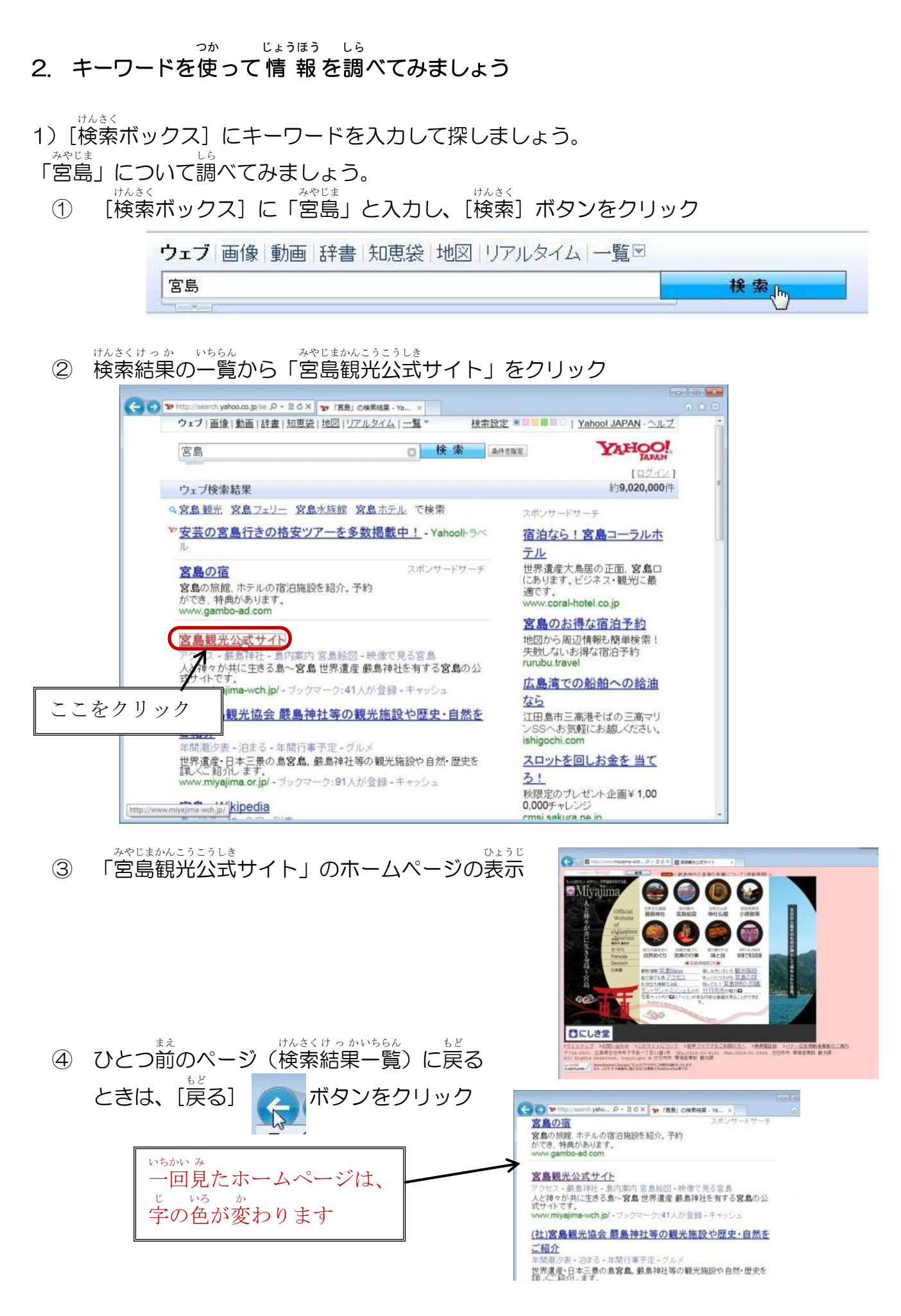

2) [アドレスバー] にURL (インターネット上の住所)を入れてホームページを表示

しよう。

「中国新聞」のホームページを表示しましょう。

① [アドレスバー]をクリックし、文字が青くなったら、 「http://www.chugoku-np.co.jp/」と入力し、Enterキーを押します。

ちゅうごくしんぶん ゆーあーるえる

中国新聞のURL「<u>http://www.chugoku-np.co.jp/</u>」

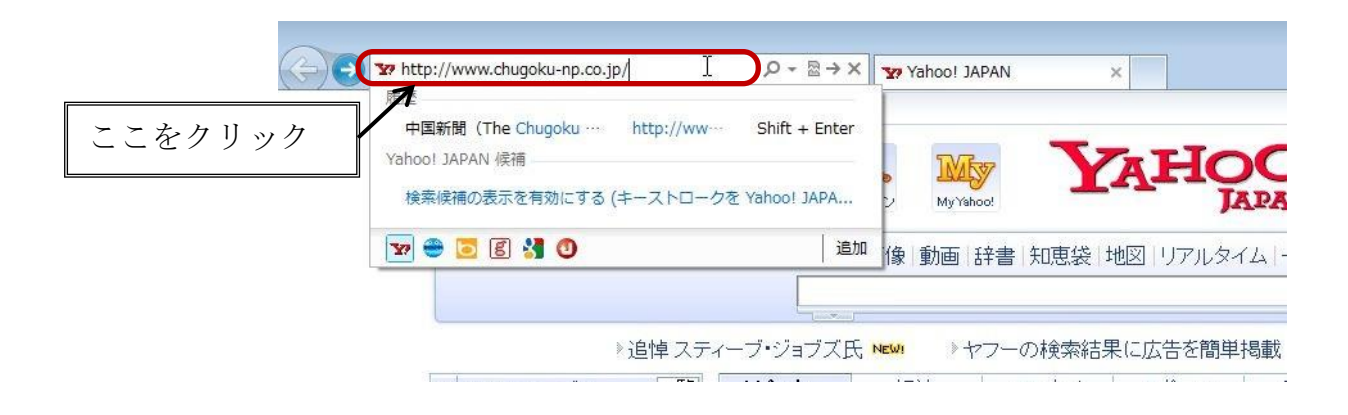

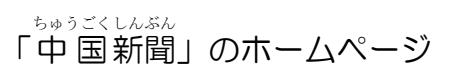

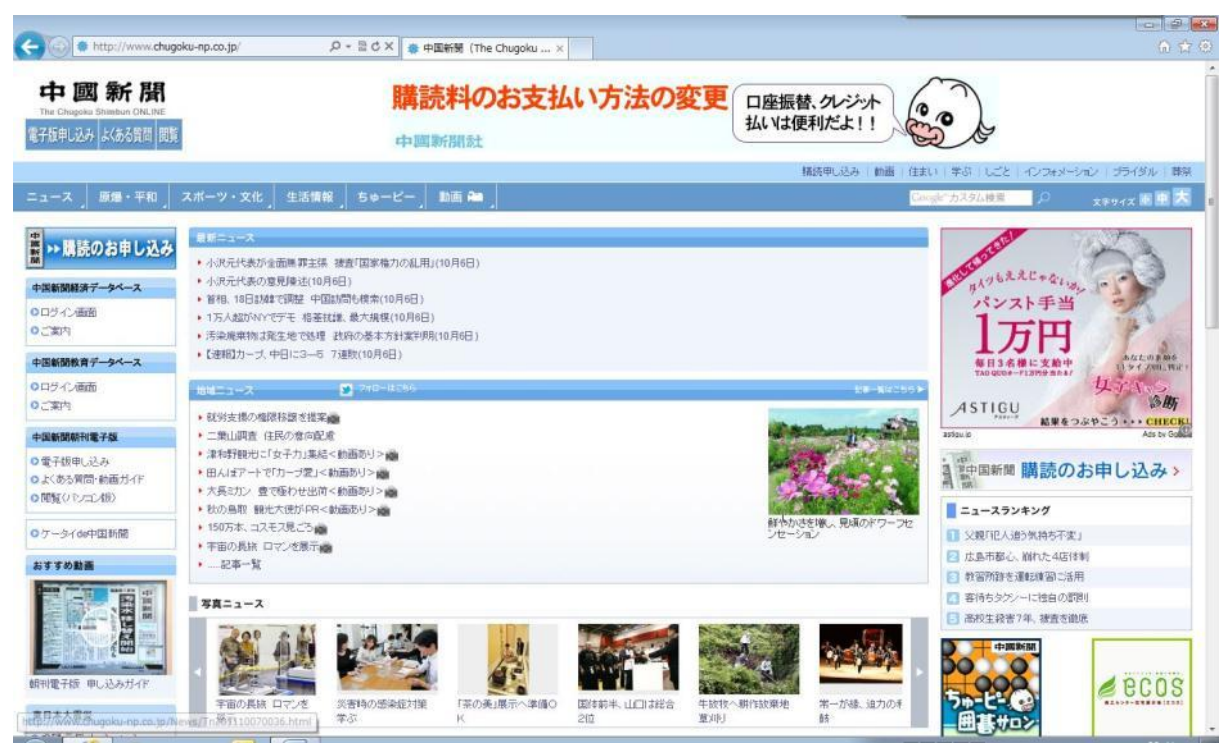

<sup>いんさつ</sup> 3. ホームページを印刷してみましょう

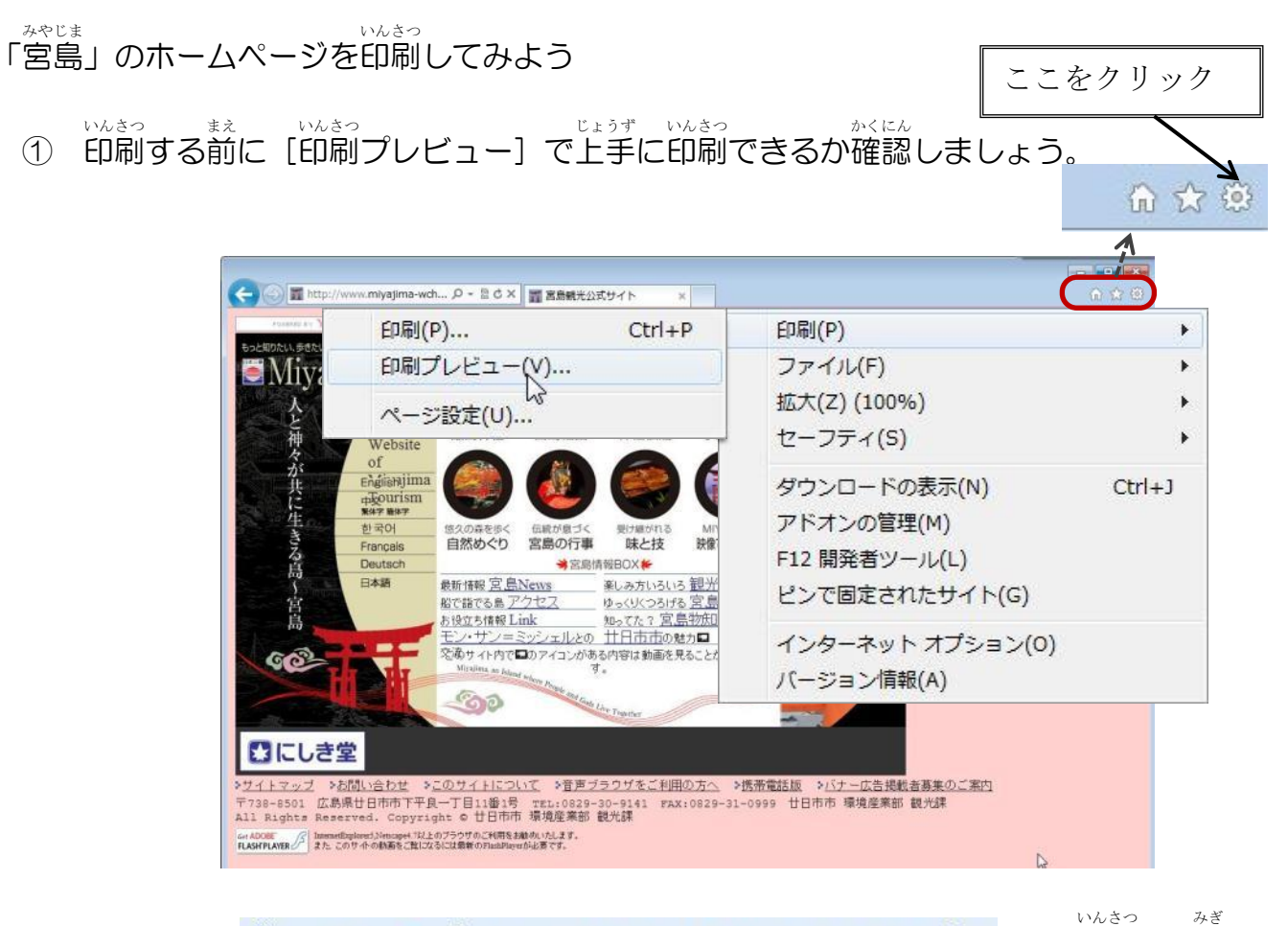

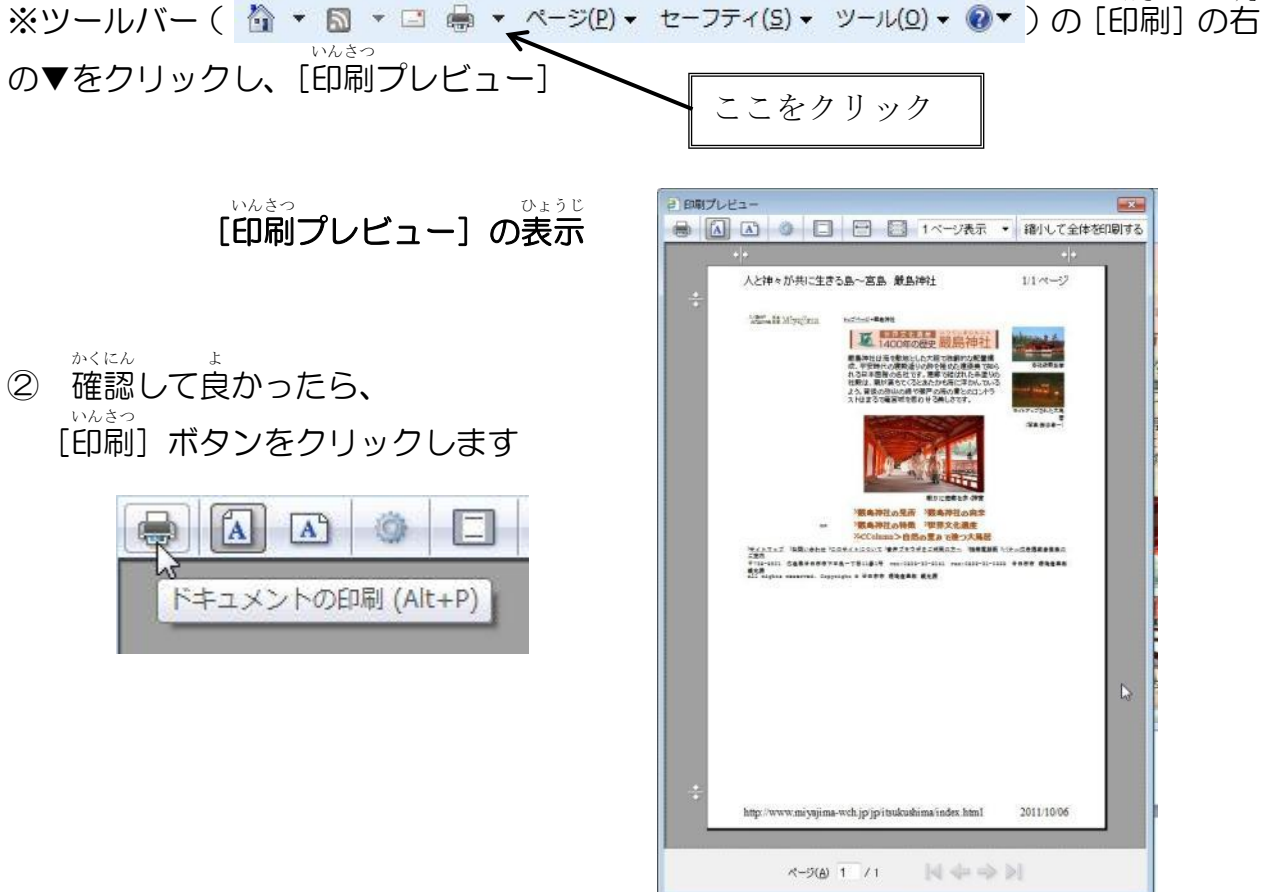

6

き い とうろく **4. [お気に入り] に登録してみましょう**   $a^{x,v,k} = a^{x}$ 何度も見たいホームページがあったら、[お気に入り] に登録しましょう。

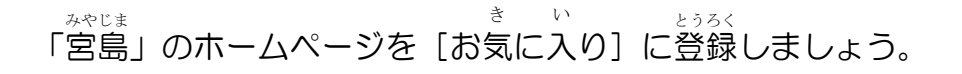

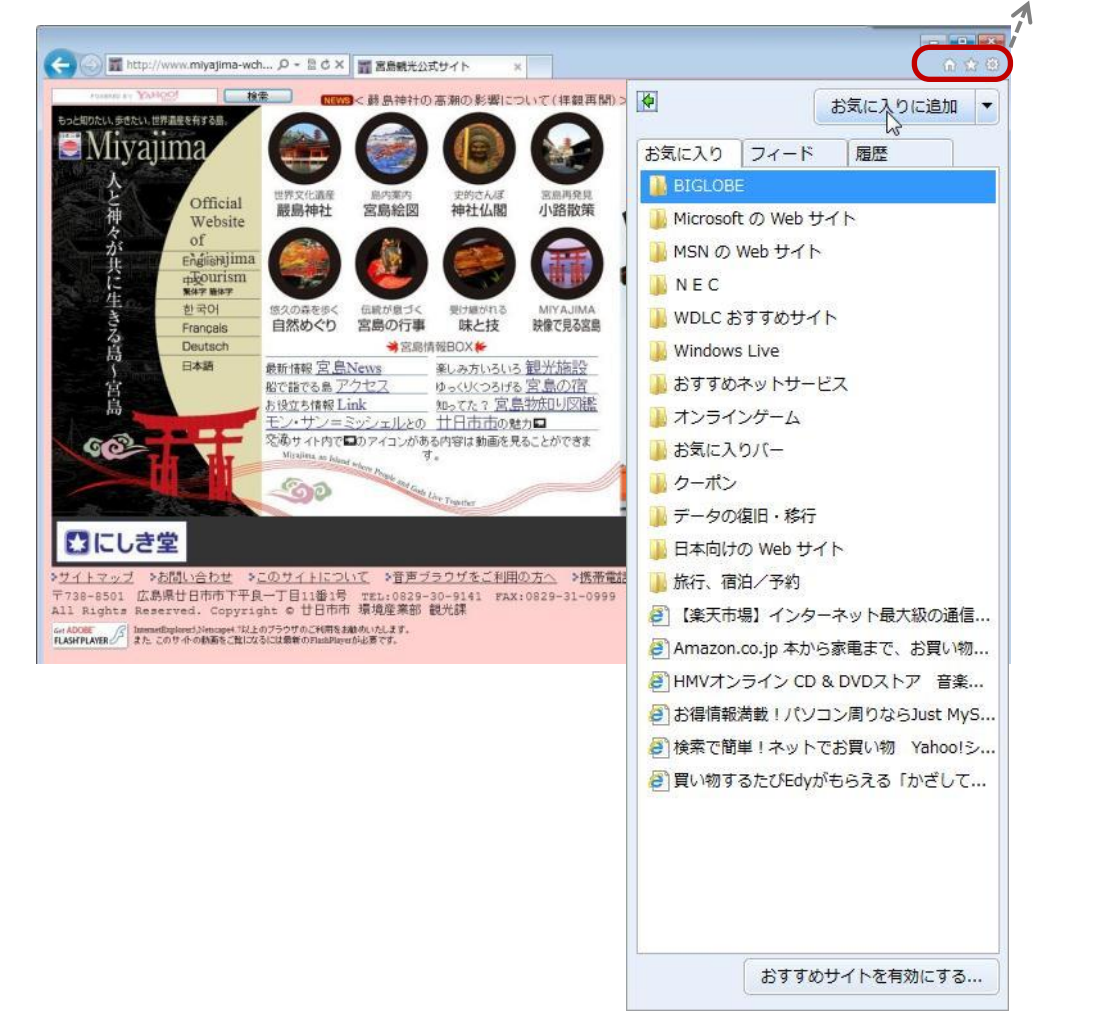

ここをクリック

6 2 3

# ② [お気に入りに追加] ダイアログボックスの

追加(A) をクリック

| お気に入りの追                              | bu exe                                                                  |
|--------------------------------------|-------------------------------------------------------------------------|
| 2.55(A))                             | お気に入りの追加<br>このWebページをお気に入りとして追加します。お気に入りの項目にはお気に入り<br>センターからアクセスできます。   |
| :石町( <u>1)</u> :<br>作成先( <u>R</u> ): | <ul> <li>         ・ 新しいフォルダー(E)         ・         ・         ・</li></ul> |

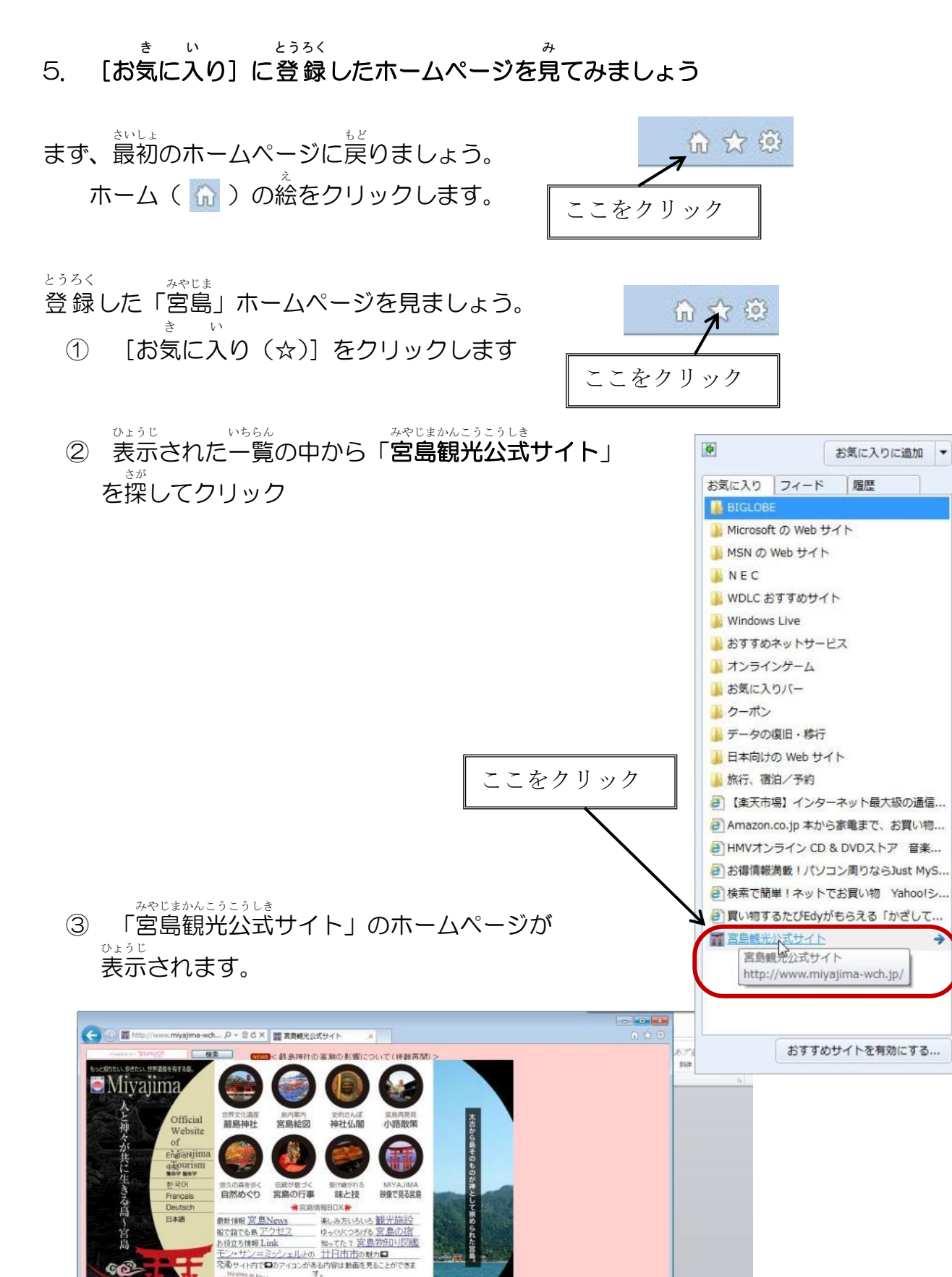

D.

500

ceADCHE FLASHFLAND またこのサイトが高をご覧になるには最新のFinialPayeが必要です。

<u>マイトマップ ◇お問い合わせ ◇ニのサイトについて</u> ◇世<u>アブラウザをご利用の方へ</u> ◇携帯電話版 ◇パナー広告掲載書募集のご案内 〒738-6501 広島県は日市市下平良一丁目11番1号 TEL10829-30-9141 TAX10829-31-0999 廿日市市 環境産業部 観光課 All Rayths Reserved. Copyright o 廿日市市 環境産業部 観光課

こにしき堂

## ょう 演習 1. インターネットで調べてみましょう。

1. ユニバーサルスタジオ・ジャパンに行く予定です。

っき こうもく しら 次の項目について調べましょう。

| <sup>きゅうえんび</sup> 休園日(お休みの日)と  |  |
|--------------------------------|--|
| えいぎょうじかん ひら<br>営業時間(開いている時間)   |  |
| でろしまえき<br>広島駅からの交通経路と交通費       |  |
| しんかんせん のりかええき<br>※新幹線や乗換駅など    |  |
| <sup>にんき</sup><br>人気のあるアトラクション |  |
|                                |  |
| 資いたいおみやげ                       |  |
|                                |  |

#### きゅうしゅう ともだち き ひろしま あんない しら 2. 九州 から友達が来ました。広島をいろいろ案内するために調べましょう。

| かんこうめいしょ<br>観光名所 |  |
|------------------|--|
| グルメ              |  |
| おみやげ             |  |
| その他              |  |

## ≪参考 1≫ いろいろなホームページ

| 検索サイト( | (いろいろなホー) | ムページを探すホー | ·ムページ) |
|--------|-----------|-----------|--------|
|--------|-----------|-----------|--------|

| 名称                                      | URL(ホームページアドレス)                                                                     |
|-----------------------------------------|-------------------------------------------------------------------------------------|
| YAHOO JAPAN                             | http://www.yahoo.co.jp/                                                             |
| Google                                  | http://www.google.co.jp/                                                            |
| Goo                                     | http://www.goo.ne.jp/                                                               |
| Infoseek                                | http://www.infoseek.co.jp/                                                          |
| 新聞社                                     |                                                                                     |
| ちゅうごくしんぶん<br>中国新聞                       | http://www.chugoku-np.co.jp/                                                        |
| 朝日新聞                                    | http://www.asahi.com/                                                               |
| 日本経済新聞                                  | http://www.nikkei.com/                                                              |
| <sup>よみうりしんぶん</sup><br>読売新聞             | http://www.yomiuri.co.jp/                                                           |
| 交通・旅行関連(行き先までの                          | D乗り物や、旅館などを探して予約もできるホームページ)                                                         |
|                                         | http://ekitan.com/                                                                  |
| <sup>じぇぃぁーぁ</sup><br>J R サイバーステーション     | http://www.jr.cyberstation.ne.jp/                                                   |
| じゃらんNET                                 | http://www.jalan.net/                                                               |
| 楽天トラベル                                  | http://travel.rakuten.co.jp/                                                        |
| 情報サービス関連(地図・おん                          | ちなど)                                                                                |
| マピオン                                    | http://www.mapion.co.jp/                                                            |
| Map Fan                                 | http://www.mapfan.com/                                                              |
| <sup>ぁ</sup><br>i タウンページ                | http://itp.ne.jp/                                                                   |
| 芸術・スポーツ関連                               |                                                                                     |
| 広島カープ                                   | http://www.carp.co.jp/                                                              |
| ひろしまけんりつびじゅつかん<br>広島県立美術館               | http://www1.hpam-unet.ocn.ne.jp/                                                    |
| びろしま美術館                                 | http://www.hiroshima-museum.jp/                                                     |
| ひろしまへいわきねんしりょうかん<br>広島平和記念資料館           | http://www.pcf.city.hiroshima.jp/                                                   |
| オンラインショッピング関連                           |                                                                                     |
| らくてんいちば<br>楽天市場                         | http://www.rakuten.co.jp/                                                           |
| その他                                     |                                                                                     |
| 特定非営利活動法人エス・アイ・エヌ                       | http://npo-sin.jp/                                                                  |
| 広島市立特別支援学校                              | http://www.hiroshimayogo.edu.city.hiroshima.jp/index.<br>htm                        |
|                                         | http://www.city.hiroshima.lg.jp/index2.html                                         |
| ひろしまししゃかいふくしきょうぎかい<br>社会福祉法人 広島市社会福祉協議会 | http://shakyo-hiroshima.jp/                                                         |
| ひろしまし しょうがいふくしか<br>広島市 障害福祉課            | http://www.city.hiroshima.lg.jp/www/genre/000000<br>0000000/100100000550/index.html |
| ひらしまししんしょうがいしゃふくし せんた<br>広島市心身障害者福祉センター | http://www.normanet.ne.jp/~ww100059/                                                |